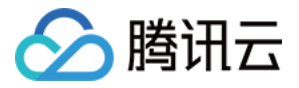

# 腾讯云企业网盘

# 控制台指南

## 产品文档

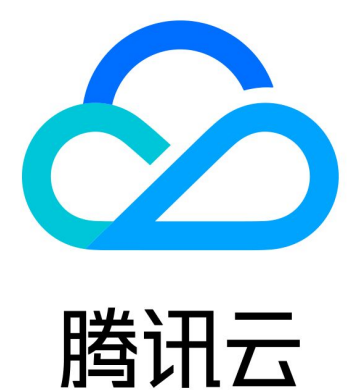

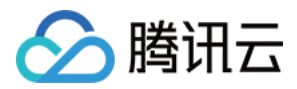

【版权声明】

©2013-2024 腾讯云版权所有

本文档著作权归腾讯云单独所有,未经腾讯云事先书面许可,任何主体不得以任何形式复制、修改、抄袭、传播全部或部分本文档内容。

【商标声明】

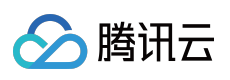

及其它腾讯云服务相关的商标均为腾讯云计算(北京)有限责任公司及其关联公司所有。本文档涉及的第三方主体的商标,依法由权利人所有。

【服务声明】

本文档意在向客户介绍腾讯云全部或部分产品、服务的当时的整体概况,部分产品、服务的内容可能有所调整。您 所购买的腾讯云产品、服务的种类、服务标准等应由您与腾讯云之间的商业合同约定,除非双方另有约定,否则, 腾讯云对本文档内容不做任何明示或模式的承诺或保证。

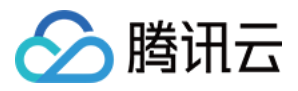

### 文档目录

控制台指南 概览 网盘管理 资源包管理

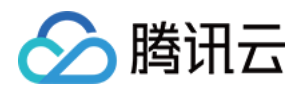

## 控制台指南 概览

最近更新时间:2024-01-10 16:38:17

企业网盘控制台能帮助您了解网盘当前存储容量、用户数和外网流量的使用情况,还可进行套餐升级、流量购买、 资源包管理等多种操作。

您在登录企业网盘控制台后,默认进入概览页面。

| 腾讯云企业网盘 | 网盘概览 |                                                                                                    |                                        |
|---------|------|----------------------------------------------------------------------------------------------------|----------------------------------------|
| ₩ 概览    |      |                                                                                                    |                                        |
| ◇ 网盘管理  |      |                                                                                                    |                                        |
| 日 资源包管理 |      | <ul> <li>你好,欢迎了解使用腾讯云企业网盘</li> <li>提供文件管理、用户与权限管理、文档在线协作与共享、数据分发等服务,助力企业提升数据管理效率、<br/>了解更多腾讯云企业网盘产品功能,获取云盘最新动态和更多惊喜福利,请添加企业网盘用户群器</li> <li>我们的优势</li> <li>於 存储文件安全可靠</li> <li>① 文件无惧勒索病毒</li> <li>① 保障数据稳定持久</li> <li>① 梁贺提醒: L</li> <li>① 企业网盘已过期,诚邀续费后可重新恢复使用 立即续费 ×</li> </ul> | <u>花龄</u>                              |
|         |      | 当前可用企业网盘 15 个,其中 2 个需绑定操作,按照下方指引进行绑定使用<br>・<br>・<br>・<br>・<br>・<br>・<br>・<br>・<br>・<br>・<br>・<br>・<br>・                                                                                                    | <b>盘</b><br>Ltencent.com)<br>进行登录<br>t |
|         |      |                                                                                                    |                                        |

可查看当前企业网盘相关服务的使用情况,包括存储、用户以及外网流量消耗情况。

|    | 田 网盘ID:<br>存储情况<br>0Byte(s)   4TB ✓ | <u>2</u> 超级管理员. | 用户数<br>1人   10人 ✔ | 外网<br>OB | 流量<br>Syte(s)⊤4тв ✔ |
|----|-------------------------------------|-----------------|-------------------|----------|---------------------|
| 展示 | 项                                   | 说明              |                   |          |                     |

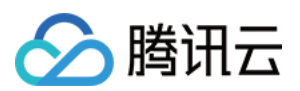

| 网盘 ID | 每个网盘唯一编号,可用于问题定位、登录等场景。 |
|-------|-------------------------|
| 超级管理员 | 当前网盘的超级管理员手机号。          |
| 存储情况  | 企业网盘已使用的存储容量及购买的容量。     |
| 用户数   | 已使用的用户数及购买的用户数,可单击进行扩容。 |
| 外网流量  | 外网下行流量已消耗额度及可用总量。       |
| 剩余有效期 | 网盘剩余可使用天数及到期时间,可单击进行续期。 |

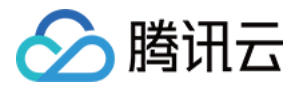

### 网盘管理

最近更新时间:2024-01-10 16:38:35

登录企业网盘控制台,单击左侧菜单栏 网盘管理,进入网盘管理页面。

您可以查看当前所有已购买网盘的各项信息,包括**登录域名或企业 ID、超级管理员账号、套餐规格、产品规格、有** 效期和续期管理。您也可以选择购买新的网盘或对已购买的网盘服务进行**升级、续期**和流量购买等操作。

| 购买网盘              |           |        |                        |                                                    |    |
|-------------------|-----------|--------|------------------------|----------------------------------------------------|----|
| 登录域名/企业ID         | 超级管理员账号 🔻 | 套餐规格   | 产品规格                   | 有效期 🕈                                              | 续期 |
| pan.tencent.com 🛂 | · /·      | 公有云通用版 | 用户数量:5 人<br>存储容量:50 GB | 生效: 2022-08-18 00:00:00<br>到期: 2022-09-18 23:59:59 | 手动 |
| 共 1 条             |           |        |                        |                                                    |    |

#### 登录域名或企业 ID

展示网盘当前的登录域名和企业 ID,您可以单击登录域名通过 Web 端打开企业网盘。

说明:

在登录企业网盘后,您可以在管理中心 > 域名管理中自定义您的企业域名。

#### 超级管理员账号

超级管理员手机号全局唯一。您可以单击超级管理员账号一侧的**编辑按钮**,在弹出的窗口中输入您想要更换的手机 号码,单击**发送验证码**,然后在下方输入您接收到的验证码并单击**确认**,此手机号码将与超级管理员账号绑定。 注意:

待更换的手机号需是当前网盘企业内的用户。 更换后,原超管账号会变成普通用户。

#### 套餐规格

展示您所购网盘的套餐类型。

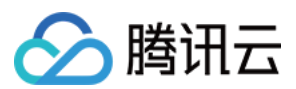

#### 产品规格

展示您所购网盘允许的最大用户数量和存储容量。

#### 有效期

展示您所购网盘的生效时间和到期时间。

#### 续期管理

展示您所购网盘的续期方式,您可以单击一侧的**编辑按钮**更改续期方式为**手动续期、自动续期**和**到期不续**中的一种。

| 修改续期方式 |     |    |    |      |
|--------|-----|----|----|------|
| 自动续期   |     | •  |    |      |
|        | 保存  | 取消 |    |      |
| 手动续期   | 月 🎤 | 升级 | 续期 | 流量购买 |

#### 说明:

选择**到期不续**后,网盘到期后将不再续费,我们不会提供任何短信、邮件通知打扰到您,网盘到期当日自动进行**停 服,**并在到期后30天进行资源回收。

#### 套餐升级

套餐升级的步骤如下:

1. 选择您需要升级的套餐, 单击对应的操作列升级。

2. 进入升级配置页面,选择您想要升级到的规格。根据您的需求,您可选择**仅升级用户数量(license 数量)、仅升** 级存储容量或同时升级。

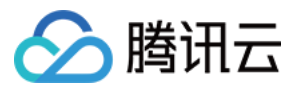

| 腾讯云企业      | 山网盘                             |                                        |               |                  |        |
|------------|---------------------------------|----------------------------------------|---------------|------------------|--------|
| ┃升级须知      |                                 |                                        |               |                  |        |
| 生效说明 成功下单质 | 后,企业网盘团队将在1                     | 小时内为您完成网盘升级服务。                         |               |                  |        |
| 计费规则 升级套餐打 | 操作将增加已购套餐在有                     | 双期内的用户 license 数量、存储                   | 容量, 原套餐的有效期不变 | ,计费详情请查看 套餐升级和续期 | ☑了解详情。 |
| し。选择配置     |                                 |                                        |               |                  |        |
| 升级后用户数量 讠  | 11                              |                                        |               | - 10             | + 人    |
|            | 5人 500人<br>即在原套餐其础上仅增加用         | 1000人                                  | 2000 人        | 3000 人           |        |
|            | PER LLANSE IN CONCLUSION        | 11 200001 11122 BEH 122(10)/0112(1-22) |               |                  |        |
| 升级后存储容量 🕠  | U                               | 1                                      |               | - 50             | + GB ~ |
| 5          | 0 GB 200 GB 200 GB 即在原套餐基础上仅增加存 | 500 GB<br>诸容量,原套餐的其他规格不变。              |               | 1000 GB          |        |
| 升级前配置信息    |                                 |                                        |               |                  |        |
|            | 企业ID                            |                                        |               |                  |        |
|            | 用户数量                            | 5人                                     |               |                  |        |
|            | 存储容量                            | 50 GB                                  |               |                  |        |
|            | 到期时间                            | 2022-10-02 23:59:59                    |               |                  |        |
| 山松戶和開信白    |                                 |                                        |               |                  |        |
| 开纵归配直侣忌    | 企业ID                            | 10000                                  |               |                  |        |
|            | 用户数量                            | 10人                                    |               |                  |        |
|            | 存储容量                            | 50 GB                                  |               |                  |        |
|            | 到期时间                            | 2022-10-02 23:59:59                    |               |                  |        |
|            |                                 |                                        |               |                  |        |
| 协议条款       | 我已阅读并同意《♪                       | ≃品服务协议》 🖸                              |               |                  |        |
|            |                                 |                                        |               |                  |        |
|            |                                 |                                        |               |                  |        |
|            |                                 |                                        |               |                  |        |
|            |                                 |                                        |               |                  |        |
|            |                                 |                                        |               |                  |        |

3. 单击**立即购买**,按照提示完成付费操作即可。购买完成后,系统将会为您配置资源,配置完成后,将以站内信、邮件等方式告知您。

说明:

升级套餐操作将增加已购套餐在有效期内的用户 license 数量、存储容量,原套餐的有效期不变。 增加用户数量后,在有效期内系统同样也会为新增的用户提供每月10GB的免费流量额度。

#### 套餐续期

套餐续期的步骤如下:

- 1. 选择您需要续期的套餐, 单击对应的操作列续期。
- 2. 进入续期配置页面, 根据您的需求选择延长的时间。

腾

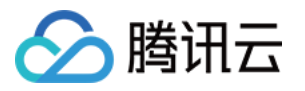

| 腾讯云企业                              | 业网盘                           |                                                 |        |         |               |  |  |
|------------------------------------|-------------------------------|-------------------------------------------------|--------|---------|---------------|--|--|
| 女期须知     生效说明 成功下单属     计费规则 续期操作将 | 后,企业网盘团队将在 1/<br>身在己购套餐的到期日起致 | <mark>小时</mark> 内为您完成网盘续期服务。<br>延长有效期,原套餐的其他规格· | 不变。计费详 | 情请查看套餐》 | 升级和续期 🖸 了解详情。 |  |  |
| 选择配置                               |                               |                                                 |        |         |               |  |  |
| 选择续期时长                             | 3个月 6个月                       | 1年 2年                                           | 3年     | 5年      |               |  |  |
| 续期前配置信息                            | 企业ID<br>用户数量<br>存储容量<br>到期时间  | 5 人<br>50 GB<br>2022-10-02 23:59:59             |        |         |               |  |  |
| 续期后配置信息                            | 企业ID<br>用户数量<br>存储容量<br>到期时间  | 5 人<br>50 GB<br>2023-01-02 23:59:59             |        |         |               |  |  |
| 协议条款                               | 我已阅读并同意《产                     | 品服务协议》 🛛                                        |        |         |               |  |  |
|                                    |                               |                                                 |        |         |               |  |  |

3. 单击**立即购买**,按照提示完成付费操作即可。购买完成后,系统将会为您配置资源,配置完成后,将以站内信、 邮件等方式告知您。

#### 说明:

续期操作将在已购套餐的到期日起延长有效期,原套餐的其他规格不变。 套餐续期后,将按照每个 license 每月10GB提供免费流量额度。

#### 流量购买

流量购买的步骤如下:

1. 选择您需要购买流量的套餐, 单击对应的操作列流量购买。

2. 进入流量资源包购买页面,选择您所需的资源包规格和数量,单击**立即购买**。

3. 核对配置信息后,单击**提交订单**,并根据页面提示完成支付。系统将在30分钟内完成资源分配。

朡

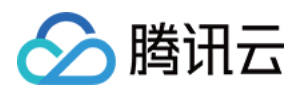

## 资源包管理

最近更新时间:2024-01-10 16:38:56

登录企业网盘控制台进入资源包管理页面。您可查看您所有的资源包信息,并进行相关操作。

| 资源 | 包管理       |         |    |                 |     |
|----|-----------|---------|----|-----------------|-----|
|    | 专属域名/企业ID | 资源包类型   | 来源 | 用量说明            | 有   |
|    |           | 外网下行流量包 | 赠送 | 0.00% (150 GB)  | 生药  |
|    |           | 外网下行流量包 | 自购 | 0.00% (100 GB)  | 生药  |
|    |           | 外网下行流量包 | 赠送 | 0.00% (300 GB)  | 生药到 |
|    |           | 外网下行流量包 | 赠送 | 0.00% (3000 GB) | 生药  |

**专属域名或企业 ID:**展示该资源包所属网盘,流量资源包与企业网盘对应,若您购买了多个企业网盘,需分别购买 对应的流量资源包进行抵扣。

资源包类型:说明该资源包类型,当前仅有外网下行流量包。

来源:分为自购和赠送。自购指该流量资源包为您自行购买的流量资源包;赠送指系统赠送的流量资源包。

用量说明:展示资源包的规格及使用情况。

有效期:资源包有效期与对应网盘有效期一致。

操作:针对自购流量资源包,在满足退费条件的前提下,您可进行退费操作。详情请参见退费说明。